## Authenticator på Android eller Apple telefon (ikke kommunale enheder)

| Hent og installer appen Microsoft Authenticator (den<br>er gratis) |                                                                                                    |
|--------------------------------------------------------------------|----------------------------------------------------------------------------------------------------|
| Åbn <u>www.esbjerg.dk</u> i din browser<br>Android                 |                                                                                                    |
| Apple                                                              |                                                                                                    |
| Scroll ned i bunden og ryk på "Genveje"                            | Genveje 🗸                                                                                                    |
| Tryk på "Selvbetjeningsportal for medarbejdere"                    | Genveje<br>EnergiMetropol Esbjerg<br>Jobcenter Esbjerg<br>Medarbejder-login<br>Selvbetjeningsportal for<br>medarbejdere |
| Scroll ned til Loginmidler og tryk på "Loginmidler"                | Loginmidler<br>Tilknyt eller fjern et loginmiddel.                                                                      |
| Scroll ned til Microsoft Authenticator og tryk på<br>"ikonet"      |                                                                                                    |

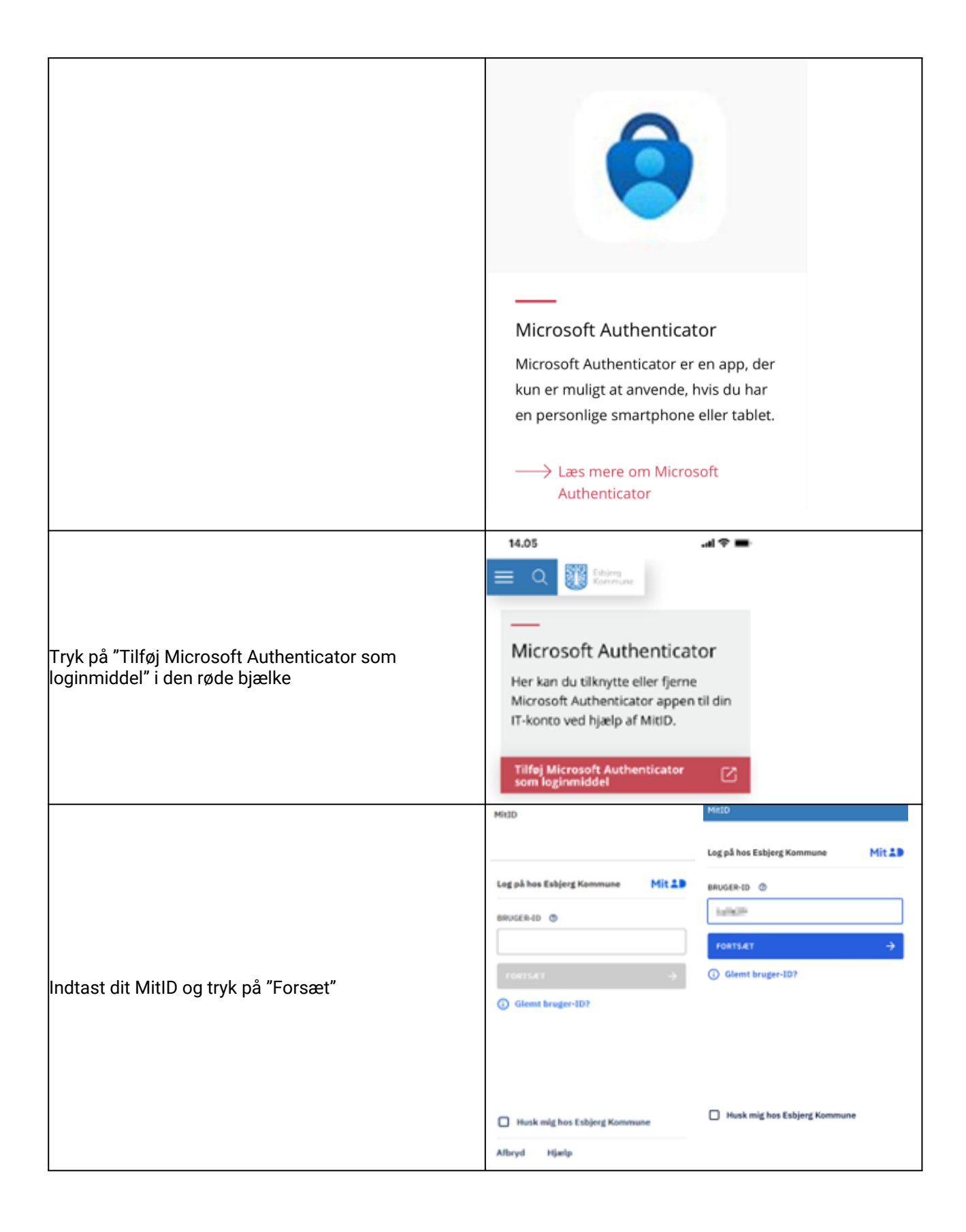

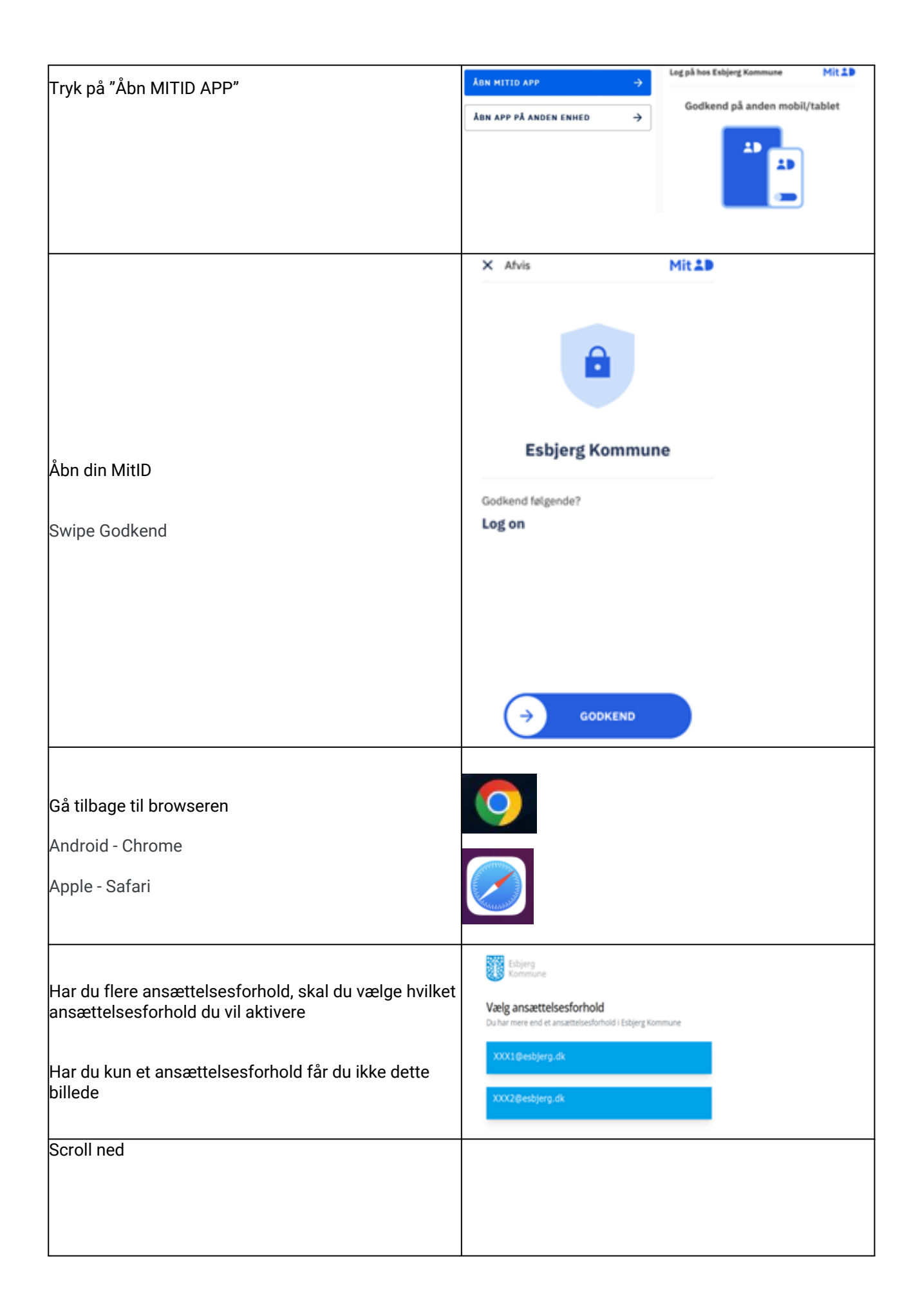

| Sæt flueben i "Jeg har læst og accepteret<br>betingelserne" og tryk "Godkend"                                                              | <text><text><section-header><section-header><section-header><list-item><list-item><list-item></list-item></list-item></list-item></section-header></section-header></section-header></text></text> | <text><list-item><list-item><list-item><list-item><list-item><list-item><form></form></list-item></list-item></list-item></list-item></list-item></list-item></text> |
|----------------------------------------------------------------------------------------------------|----------------------------------------------------------------------------------------------------|----------------------------------------------------------------------------------------------------|
| Kanian kadan tudu n <sup>8</sup>                                                                                                    | Midlertidig kode<br>Tryk på knappen til højre for koden<br>koden ind på næste side                                                                                                    | og sæt                                                                                                    |
| Kopier koden tryk pa                                                                                                    | Midlertidig kode<br>CA2@+4FD                                                                                                    |                                                                                                    |
| Tryk på "Videre"                                                                                                    | Videre >                                                                                                    |                                                                                                    |
| Indsæt midlertidig kode<br>Android – Hold fingeren på linjen så der kommer en<br>lille boks med indsæt som du skal trykke på<br>I Indsæt I | ← hash@esbjerg.dk<br>Angiv midlertidig                                                                                                    |                                                                                                    |
| Apple - tryk to gange på linjen med midlertidig<br>adgangskode, så der kommer en lille boks med<br>indsæt som du skal trykke på 🕴 🖪 🕬      | O Indsæt Kode Midlertidig adgangskode Vis midlertidig adgangskode Andre måder at logge ind på                                                                                                    |                                                                                                    |
| Tryk på "Log på"                                                                                                    |                                                                                                    | log på                                                                                                    |
| Tryk på "+ tilføj loginmetode"                                                                                                    | + Tilføj logonmetode                                                                                                    |                                                                                                    |
| Vælg Authenticator app                                                                                                    |                                                                                                    |                                                                                                    |
| Tryk på "Tilføj"                                                                                                    |                                                                                                    |                                                                                                    |

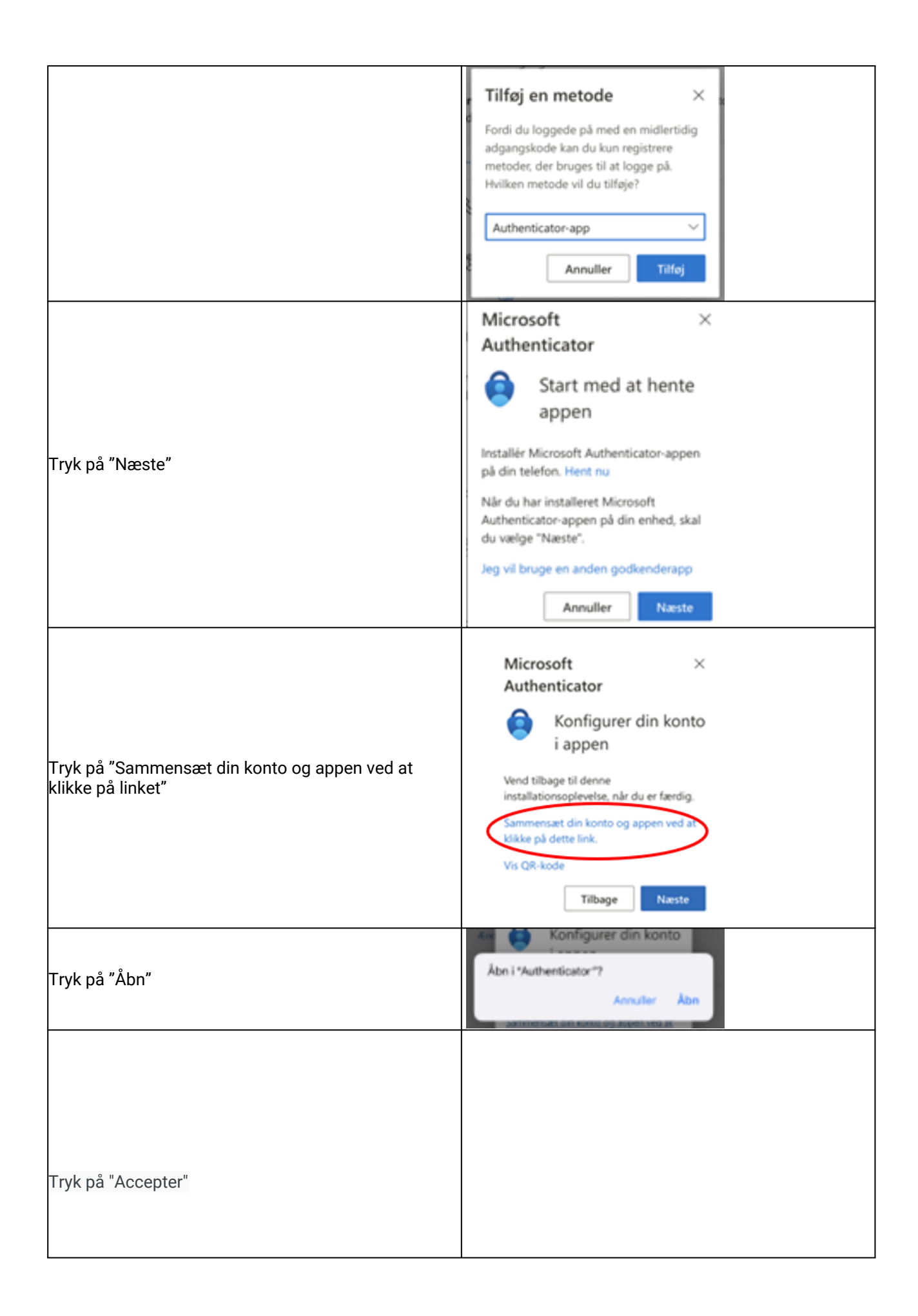

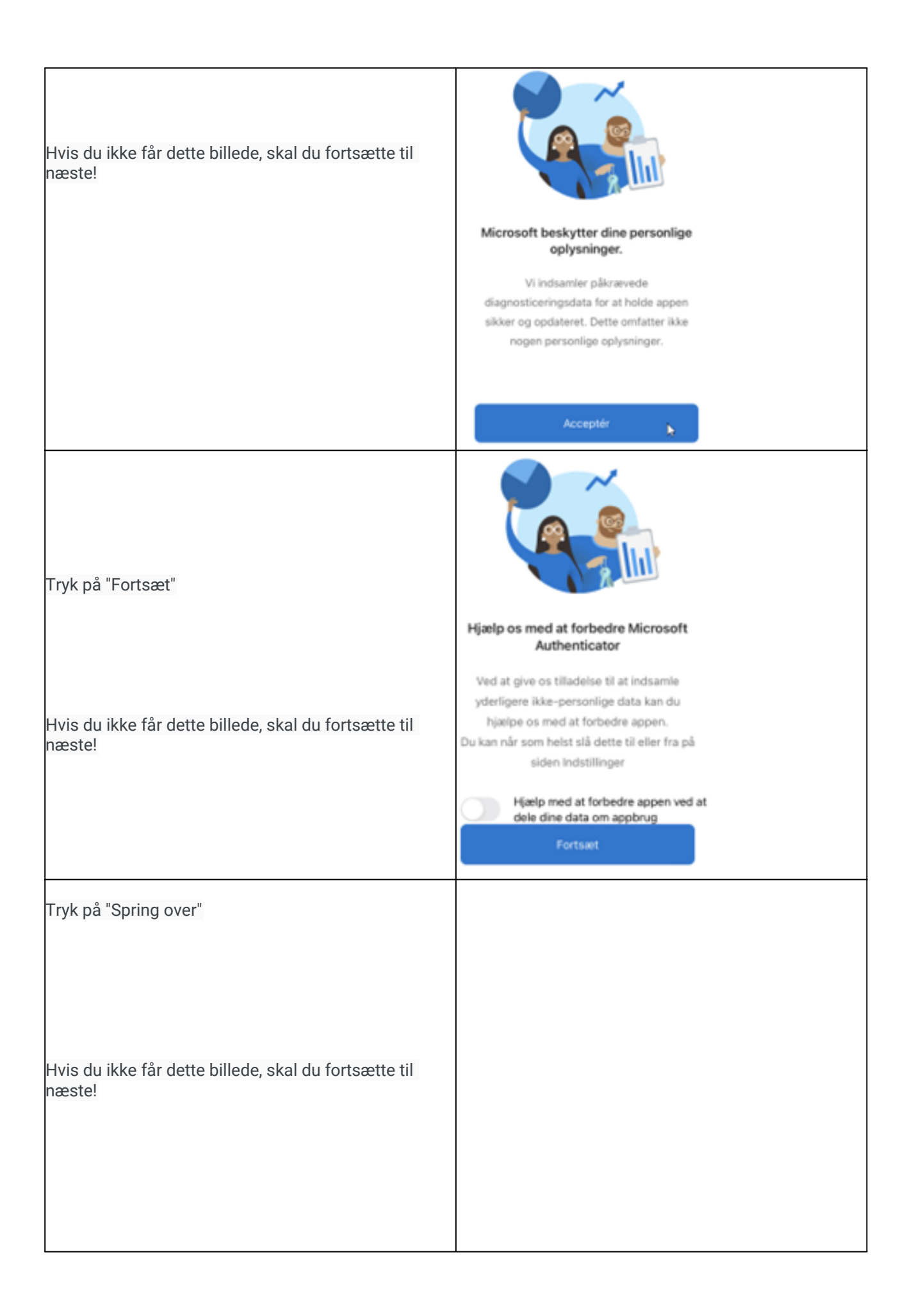

| Spring over                                                                                                    |
|----------------------------------------------------------------------------------------------------|
|                                                                                                    |
| Beskyt dit digitale liv                                                                                                    |
| Log på med Microsoft Når du er logget på med Microsoft, er alle gemte adgangskoder, adresser og andre oplysninger, der udfyldes automatisk, tilgængelige på denne enhed.                   |
| "Authenticator" vil gerne<br>sende dig notifikationer<br>Notifikationer kan indeholde advarsler,<br>lyde og symboletiketter. De kan<br>konfigureres i Indstillinger.<br>Tillad ikke Tillad |
| Esbjerg Kommune       Image: Non-Weight Science                                                                                                    |
| 0                                                                                                    |
|                                                                                                    |
|                                                                                                    |
|                                                                                                    |
|                                                                                                    |
|                                                                                                    |
|                                                                                                    |

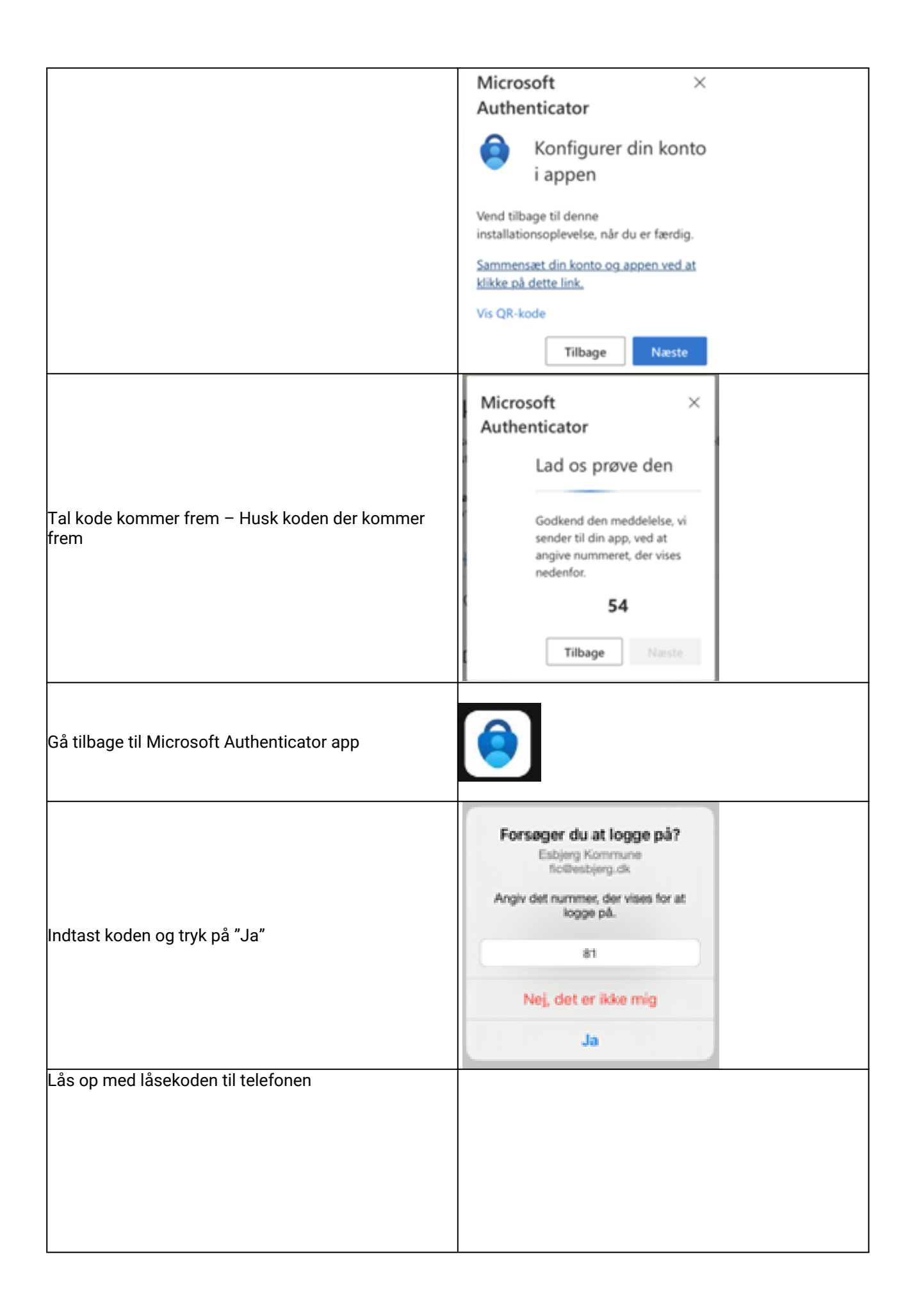

|                                                                | Skriv iPhone-koden til "Authenticator"<br>Du skal bekræfte dit logen med biometri eller<br>adgangskode.<br>0 0 0 0 0 0 0<br>1 2 3<br>DEF<br>4 5 6<br>JKL 6<br>MK0<br>7 8 9<br>KATZ<br>0 |
|----------------------------------------------------------------|----------------------------------------------------------------------------------------------------|
|                                                                | Annuller                                                                                                    |
| Der kommer en lille sort bjælke frem hvor der står<br>godkendt | E Authenticator Q +                                                                                                    |
| Gå tilbage til<br>Android - Chrome<br>Apple - Safari           |                                                                                                    |
| Billedet forsvinder efter et øjeblik                           | Microsoft ×<br>Authenticator<br>Lad os prøve den<br>Godkend den meddeletse, vi<br>sender til din app, ved at<br>angive nummeret, der vises<br>nedemfor.<br>54                           |
| Tryk på "Næste"                                                | Microsoft ×<br>Authenticator<br>Besked godkendt<br>Tilbage Næste                                                                                                    |

|                                                                                                   | 1 Ferrard A. therefore and a second state of                                                                                   |
|---------------------------------------------------------------------------------------------------|----------------------------------------------------------------------------------------------------|
| Der kommer en grøn bjælke frem øverst på<br>skærmen Microsoft Authenticator app er nu registreret | Microsoft Authenticator app er nu registreret Wed, 17 May 2023 09 22-27 GMT                                                    |
|                                                                                                   | Sikkernedsoplysninger                                                                                                    |
| Tryk på "Ændre"                                                                                   | Standardmetode for logo<br>Ændre<br>+ Tilføj logonmetode                                                                       |
| eller                                                                                             |                                                                                                    |
| "Skift standardmetode for logon"                                                                  | Skift standardmetode til logon                                                                                                 |
|                                                                                                   | + Tilføj logonmetode                                                                                                    |
| Vælg Appbaseret godkendelse – meddelelse<br>Tryk på "Bekræft"                                     | Skift standardmetode ×<br>Hvilken metode vil du bruge til at logge<br>på?<br>Appbaseret godkendelse – med ×<br>Tilbage Bekræft |
| Der kommer en grøn bjælke frem øverst på<br>skærmen Din standardmetode til logon blev opdateret   | Din standardmetode til logon blev opdateret<br>Wed. 17 May 2023 09-24:11 GMT<br>Sikkerhedsoplysninger                          |
| Du er nu færdig med at opsætte dit loginmiddel på<br>iPhone                                       |                                                                                                    |
| Luk siden                                                                                         |                                                                                                    |